Are you the team leader for your grade level? Have you been designated as the "print shop guru" who orders print jobs for your team?

This how-to guide will walk you through the process of designating multiple recipients for your order. It will also illustrate how you can set up your own personal address book, so that you can quickly and easily choose your recipients for future orders.

| elect printing option                       | s, quantity per recipient and billing information. Click Place Order to submit your order. |                      |
|---------------------------------------------|--------------------------------------------------------------------------------------------|----------------------|
| rder name Order 9                           | 1990 (Reorder of Order 8849)                                                               |                      |
| rinting Options                             |                                                                                            | Continue Shopping    |
| Item MS_course<br>Form #<br>Ordered from de | _catalog.pdf Pages 21                                                                      |                      |
| Presets                                     | BW BW BW, BW, BW, 1-Sided, 2-Sided 3 Hole 3 Hole Stapled Stapled Stapled                   |                      |
| Options 🔻                                   | Summary Print Binding Folding Other                                                        |                      |
|                                             | Print: Pages: 21, B/W, Duplex, 20# White Bond<br>Binding: Collation / Uncollated           |                      |
| Other Notes 🔻                               |                                                                                            |                      |
| Proof Options                               | View Proof Preview Provide a sample of the document before processing my order.            |                      |
| hinning mormat                              | Add another Shipping Address My Default                                                    | From My Contacts New |
| Karen Verell                                | Qty 1 Due Date 01/29/2013 III Time None -                                                  |                      |
|                                             | Method Distribution Delivery System   Location Print Services                              | Special Instructions |
| illing Information                          | Change to My Default                                                                       | From My Contacts New |
| rn-Around-Time disc                         | count applied                                                                              |                      |
| illing Information                          | n Change to My Default                                                                     | From My Contacts New |

When filling out the order form, notice (above) that your name shows up as the only recipient by default. The quantity entered next to your name will be produced, packed, and shipped. In this instance, if you were ordering 25 copies for 4 different teachers, you would have to count out the copies yourself and then distribute them to the teachers.

However, if you placed this order by designating multiple recipients, the job would be in sets of 25 separated by a colored slip sheet. You won't have to count out the copies, it has already been done for you!

1. To designate a "new" recipient for this order, click the "New" button to the far right in the "Add Another Recipient" menu button section.

| PRINT SERV             | ICES                                                                                                    |   |
|------------------------|----------------------------------------------------------------------------------------------------|---|
|                        |                                                                                                    |   |
| ∕ Cart                 |                                                                                                    |   |
| lect printing options, | quantity per recipient and billing information. Click Place Order to submit your order.                 |   |
| rder name Order 999    | 0 (Reorder of Order 8849)                                                                               |   |
| Printing Options       | Continue Shopping                                                                                       |   |
| Item MS_course_c       | atalog.pdf Pages 21                                                                                     |   |
| Form #                 |                                                                                                    |   |
| Ordered from defa      | alt folder                                                                                              |   |
| Presets                | 1-Sided 2-Sided 1- Sided, 2-Sided, 1 Sided 2 Sided Sided, 3Hole 3 Hole Stapled Stapled Diagonal Stapled |   |
| Options 🔻              | Summary Print Binding Folding Other                                                                     |   |
|                        | Print: Pages: 21, B/W, Duplex, 20# White Bond                                                           |   |
|                        | Binding: Collation / Uncollated                                                                         |   |
| Other Notes 🔻          |                                                                                                    |   |
| Proof Options          | ew Proof Preview Provide a sample of the document before processing my order.                           |   |
| hipping Informatio     | Add another Shipping Address My Default From My Contacts New                                            |   |
| Karen Verell           | Qty 1 Due Date 01/29/2013                                                                               |   |
|                        | Method Distribution Delivery System - Location Second                                                   |   |
| Billing Information    | Change to My Default From My Contacts New                                                               |   |
| urn-Around-Time discou | nt applied                                                                                              |   |
| Bill to Karen Verell   | Approve Special Instructions                                                                            |   |
| Bud                    | jet code 199351960996399 00                                                                             |   |
|                        | Start e New Cart                                                                                        |   |
|                        | State a new Care Commue Snopping Place Order                                                            | - |

2. You need only to enter the First Name, Last Name, and the school name (Location Name field) as shown below. Click the radio button at the bottom of the page to use this recipient for this order, as well as save them in your address book for future orders. Click "Save" at the bottom of the screen.

| de the details he | cessary for your ordered items to read | ch their destination. |           |
|-------------------|----------------------------------------|-----------------------|-----------|
| Address           |                                        | Phone / Email         |           |
| First name        | Mary                                   | Email<br>Email Format |           |
| Last name         | Pokorny                                | Work #                | THME Text |
| Job title         |                                        | Mobile #              |           |
| Location          | Print Services                         | Fax #                 |           |
| Company           |                                        | Home #                |           |
| Street 1          |                                        | URL                   |           |
| Street 2          |                                        |                       |           |
| Street 3          |                                        |                       |           |
| City              |                                        |                       |           |
| State             | Texas 🗸                                |                       |           |
| Zip               |                                        |                       |           |
| Country           | United States 👻                        |                       |           |
| Modify Informati  | on For                                 |                       |           |

3. You will be returned to the order screen. Notice that the new recipient is displayed under your name.

|                                                                                                    | 990 (Reorder of 0                    | Order 8849)                                      |                                      |                              |                           |                                  |                                             |
|----------------------------------------------------------------------------------------------------|--------------------------------------|--------------------------------------------------|--------------------------------------|------------------------------|---------------------------|----------------------------------|---------------------------------------------|
| Printing Options                                                                                                    |                                      |                                                  |                                      |                              |                           |                                  | Continue Shoppir                            |
| Item MS_course<br>Form #                                                                                                    | _catalog.pdf Pa                      | ges 21 Total Ordere                              | d 2                                  |                              |                           |                                  |                                             |
| Ordered from de<br>Presets                                                                                                    | BW<br>1-Sided                        | BW BV<br>2-Sided 1- Si<br>3 H                    | V. BW.<br>ded. 2-Sideo<br>ole 3 Hole | l, B&W<br>1 Sided<br>Stapled | B&W<br>2 Sided<br>Stapled | B&W, 1<br>Sided,3Hole<br>Stapled |                                             |
| Options 🔻                                                                                                    | Summary                              | Print Binding                                    | Folding Other                        |                              |                           |                                  |                                             |
|                                                                                                    | Print: Page<br>Binding: C            | es: 21, B/W, Duplex, 20<br>ollation / Uncollated | 0# White Bond                        |                              |                           |                                  |                                             |
| Other Notes 🔻                                                                                                    |                                      |                                                  |                                      |                              |                           |                                  | <u>ــــــــــــــــــــــــــــــــــــ</u> |
| Proof Options                                                                                                    | View Proof P                         | review 🔲 Provide                                 | a sample of the                      | document before              | processing m              | ny order.                        | *                                           |
| Shipping Informat                                                                                                    | ion                                  |                                                  |                                      | Add a                        | another Shipping          | g Address My Default             | From My Contacts Ne                         |
| Karen Verell                                                                                                    | Qty 1                                | Due Date                                         | 01/29/2013                           |                              | Time                      | None 🔻                           |                                             |
|                                                                                                    |                                      | Method                                           | Distribution Delive                  | ry System 🔻                  | Location                  | Print Services 👻                 | Special Instruction                         |
|                                                                                                    | Qty 1                                | Due Date                                         | 01/29/2013                           |                              | Time                      | None 👻                           |                                             |
| Mary Pokorny                                                                                                    |                                      |                                                  |                                      | Custom -                     | Location                  | Print Services                   | Special Instruction                         |
| ▼ <u>Mary Pokorny</u>                                                                                                    |                                      | Method                                           | Distribution Delive                  | ry System 🔻                  | Location                  |                                  |                                             |
| Mary Pokorny     Billing Information                                                                                                | 1                                    | Method                                           | Distribution Delive                  | ry System 🔹                  | Cocation                  | Change to My Default             | From My Contacts Ne                         |
| Mary Pokorny     Mary Pokorny     Billing Information     Turn-Around-Time disc     Fertimate \$113                                 | n<br>ount applied                    | Method                                           | Distribution Delive                  | iy System 👻                  | Cocation                  | Change to My Default             | From My Contacts Ne                         |
| Mary Pokorny     Mary Pokorny     Billing Information     Turn-Around-Time disc     Estimate <u>\$0.13</u> Bill to <u>Karen Ven</u> | n<br>:ount applied<br>Approve<br>all | Method                                           | Distribution Delive                  | y System •                   | C                         | hange to My Default              | From My Contacts Ne                         |

4. Continue this process until you have each new recipient designated. You can then adjust the quantity requested for each recipient.

| Shipping Information |              |          |                 | Add anot         | ther Shipping A | ddress My Default  | From My Contacts Ne |
|----------------------|--------------|----------|-----------------|------------------|-----------------|--------------------|---------------------|
| Karen Verell         | <b>a</b> v 1 | Due Date | 01/29/2013      |                  | Time            | None 🔻             |                     |
|                      |              | Method   | Distribution De | elivery System 👻 | Location        | Print Services 👻   | Special Instruction |
| Mary Pokorny         | Qty 1        | Due Date | 01/29/2013      |                  | Time            | None 👻             |                     |
|                      |              | Method   | Distribution De | elivery System 👻 | Location        | Print Services     | Special Instruction |
| Wes Johannessen      | Qty 1        | Due Date | 01/29/2013      |                  | Time            | None 👻             |                     |
|                      |              | Method   | Distribution De | elivery System 👻 | Location        | Print Shop         | Special Instruction |
| V Denisa Page        | Qt 1         | Due Date | 01/29/2013      |                  | Time            | None 👻             |                     |
|                      |              | Method   | Distribution De | elivery System 🝷 | Location        | Print Services     | Special Instruction |
| Billing Information  | <u> </u>     |          |                 |                  | Cha             | inge to My Default | From My Contacts Ne |

5. If you need to remove a recipient that you've added to this order, simply click on the trash can icon to the far right of their name. A pop-up window will appear, and clicking the "Yes, Remove" button in that window will remove that recipient from the order.

|                                                                                                    |                                                                                                    | -                                                                                                    | BW                                                                                                    | BW/ BV                                                                                   | V. BVV.                                                                                                    |                                                                                        | B&VV                                                                                                    | B&VV, 1                                                                                                    | e 🌖                                           |                            |
|----------------------------------------------------------------------------------------------------|----------------------------------------------------------------------------------------------------|----------------------------------------------------------------------------------------------------|----------------------------------------------------------------------------------------------------|------------------------------------------------------------------------------------------|----------------------------------------------------------------------------------------------------|----------------------------------------------------------------------------------------|----------------------------------------------------------------------------------------------------|----------------------------------------------------------------------------------------------------|-----------------------------------------------|----------------------------|
|                                                                                                    |                                                                                                    | Presets                                                                                                    | 1-Sided 2-                                                                                                    | Sided 1- Sid<br>3 He                                                                     | ded, 2-Sideo<br>ole 3 Hole                                                                                                    | I. 1 Sided<br>Stapled                                                                  | 2 Sided<br>Stapled                                                                                      | Sided,3Hol<br>Stapled                                                                                                    |                                               |                            |
|                                                                                                    |                                                                                                    | Options 🔻                                                                                                    | Summary Prin                                                                                                    | nt Binding F                                                                             | olding Other                                                                                                    |                                                                                        |                                                                                                    |                                                                                                    |                                               |                            |
|                                                                                                    |                                                                                                    |                                                                                                    | Print: Pages: 2                                                                                                    | 1, B/W, Duplex, 20                                                                       | # White Bond                                                                                                    |                                                                                        |                                                                                                    |                                                                                                    |                                               |                            |
|                                                                                                    |                                                                                                    |                                                                                                    | Binding: Collat                                                                                                    | ion / Uncollated                                                                         |                                                                                                    |                                                                                        |                                                                                                    |                                                                                                    |                                               |                            |
|                                                                                                    |                                                                                                    | Other Notes 🔻                                                                                                    |                                                                                                    |                                                                                          |                                                                                                    |                                                                                        |                                                                                                    |                                                                                                    | *                                             |                            |
| _                                                                                                    |                                                                                                    |                                                                                                    |                                                                                                    |                                                                                          |                                                                                                    |                                                                                        |                                                                                                    |                                                                                                    | Ŧ                                             |                            |
| Jser ID [e1 ] RSA RSA WebC                                                                                                    | .RD - User ID 🗙                                                                                                    |                                                                                                    |                                                                                                    |                                                                                          |                                                                                                    |                                                                                        |                                                                                                    | Page ▼ <u>S</u> afe                                                                                                    | ety 🔻                                         |                            |
| Printing Options                                                                                                    |                                                                                                    |                                                                                                    |                                                                                                    |                                                                                          |                                                                                                    |                                                                                        | Continue Sh                                                                                             | opping                                                                                                    |                                               |                            |
| ▼ Item MS_course_ca                                                                                                    | atalog.pdf Pages 2                                                                                                    | 1 Total Ordered                                                                                                    | 4                                                                                                    |                                                                                          |                                                                                                    |                                                                                        |                                                                                                    |                                                                                                    | t From My Co                                  | ntacts                     |
| Form #<br>Ordered from defau                                                                                                    | ult folder                                                                                                    |                                                                                                    |                                                                                                    |                                                                                          |                                                                                                    |                                                                                        |                                                                                                    |                                                                                                    |                                               |                            |
| Prosets                                                                                                    | BW B                                                                                                    | W BW,                                                                                                    | BW,                                                                                                    | B&W<br>1 Sided                                                                           | B&W B&                                                                                                    | W. 1                                                                                   |                                                                                                    |                                                                                                    | Specia                                        | l Inst                     |
| Fresets                                                                                                    | 1-Sided 2-Si                                                                                                    | 3 Hole                                                                                                    | 3 Hole                                                                                                    | Stapled                                                                                  | Stapled Sta                                                                                                    | apled                                                                                  |                                                                                                    |                                                                                                    |                                               |                            |
| Options 🔻                                                                                                    | Summary Print                                                                                                    | Binding Fol                                                                                                    | ding Other                                                                                                    |                                                                                          |                                                                                                    |                                                                                        |                                                                                                    |                                                                                                    | Specia                                        | Inst                       |
|                                                                                                    | Print: Pages: 21,                                                                                                    | B/W, Duplex, 20#                                                                                                    | White Bond                                                                                                    |                                                                                          |                                                                                                    |                                                                                        |                                                                                                    |                                                                                                    |                                               |                            |
|                                                                                                    | Binding: Collation                                                                                                    | 1 / Uncollated                                                                                                    |                                                                                                    |                                                                                          |                                                                                                    |                                                                                        |                                                                                                    |                                                                                                    | Specia                                        | l Inst                     |
|                                                                                                    |                                                                                                    |                                                                                                    |                                                                                                    |                                                                                          |                                                                                                    |                                                                                        |                                                                                                    |                                                                                                    |                                               |                            |
| Other Notes 🔻                                                                                                    |                                                                                                    |                                                                                                    |                                                                                                    |                                                                                          |                                                                                                    |                                                                                        |                                                                                                    |                                                                                                    |                                               |                            |
| Other Notes 🔻                                                                                                    |                                                                                                    |                                                                                                    |                                                                                                    |                                                                                          |                                                                                                    | Ŧ                                                                                      |                                                                                                    |                                                                                                    | Specia                                        | l Inst                     |
| Other Notes V<br>Proof Options                                                                                                    | iew Proof Preview                                                                                                    | Provide a                                                                                                    | sample of the docu                                                                                                    | ument before pro                                                                         | cessing my order                                                                                                    |                                                                                        |                                                                                                    |                                                                                                    | Specia                                        | l Inst                     |
| Other Notes 🔻                                                                                                    | iew Proof Preview                                                                                                    | Provide a                                                                                                    | sample of the docu                                                                                                    | ument before pro                                                                         | cessing my order                                                                                                    |                                                                                        |                                                                                                    |                                                                                                    | Specia<br>From My Con                         | l Insti<br>ntacts          |
| Other Notes V<br>Proof Options                                                                                                    | iew Proof Preview                                                                                                    | Confirm                                                                                                    | sample of the doct                                                                                                    | ument before pro                                                                         | cessing my order<br>X q Addres                                                                                                    | s My Default Fr                                                                        | rom My Contacts                                                                                         | New                                                                                                    | Specia<br>t From My Con                       | l Instr<br>ntacts          |
| Other Notes   Proof Options  Shipping Information  Karen Verell                                                                                                    | n<br>Qty 1                                                                                                    | Confirm<br>Are you sur                                                                                               | sample of the docu                                                                                                    | ument before pro                                                                         | x a Addres                                                                                                    | s My Default Fr                                                                        | rom My Contacts                                                                                         | New                                                                                                    | Specia<br>From My Con<br>sites   Protected N  | l Instr<br>ntacts<br>Aode: |
| Other Notes   Proof Options  Shipping Information  Karen Verell                                                                                                    | n<br>Qty 1                                                                                                    | Confirm<br>Are you sur<br>order?                                                                                     | sample of the docu                                                                                                    | ument before pro                                                                         | x a Addres                                                                                                    | s My Default Fr<br>s • Services •                                                      | rom My Contacts<br>Special Instru                                                                       | New<br>The second second s | Special<br>From My Con<br>sites   Protected N | l Inst<br>ntacts<br>Mode:  |
| Other Notes  Proof Options Shipping Information Karen Verell Mary Pokorny                                                                                                    | n<br>Qty 1<br>Qty 1                                                                                                    | Confirm<br>Are you sur<br>order?                                                                                     | sample of the docu<br>e you want to remove                                                                                                    | e this recipient from                                                                    | x a Addres<br>x a Addres<br>n your me Jone<br>ion Print<br>ne None                                                                        | • • • • • • • • • • • • • • • • • • •                                                  | rom My Contacts<br>Special Instru                                                                       | New<br>The second second s | Special<br>From My Col                        | l Inst<br>ntacts<br>Mode:  |
| Other Notes  Proof Options Shipping Information Karen Verell Mary Pokorny                                                                                                    | n<br>Qty 1                                                                                                    | Confirm<br>Are you sur<br>order?                                                                                     | sample of the doct                                                                                                    | e this recipient from                                                                    | x a Address<br>x a Address<br>h your me None<br>ion Print<br>Location Print                                                               | My Default Fr<br>Services V<br>Services                                                | rom My Contacts<br>Special Instru<br>Special Instru                                                     | New<br>Citions                                                                                                    | Special<br>From My Con<br>sites   Protected h | I Inst<br>htacts<br>Aode:  |
| Other Notes  Proof Options Shipping Information Karen Verell Mary Pokorny Wes Johannessen                                                                                                    | n Qty 1 Qty 1                                                                                                    | Provide a<br>Confirm<br>Are you sur<br>order?                                                                        | sample of the doce<br>e you want to remove<br>No Yes, R<br>d Distribution Delive<br>te 01/29/2013                                                                                                    | e this recipient from<br>terrove                                                         | x a Address<br>a your me None<br>ion Print<br>Location Print<br>Time None                                                                 | My Default Fr<br>Services<br>Services<br>Services                                      | rom My Contacts<br>Special Instru<br>Special Instru                                                     | New<br>The sections<br>Constructions                                                                                                    | sites   Protected                             | I Institution              |
| Other Notes  Proof Options Shipping Information Karen Verell Mary Pokorny Wes Johannessen                                                                                                    | n Qty 1<br>Qty 1                                                                                                    | Provide a<br>Confirm<br>Are you sur<br>order?<br>Due Da<br>Metho                                                     | sample of the docu<br>e you want to remove<br>No Yes, F<br>d Distribution Delive<br>te 01/29/2013<br>d Distribution Delive                                                                                                    | e this recipient from<br>terry System •                                                  | x a Addres<br>x a Addres<br>h your me lone<br>ion Print<br>ion Print<br>Location Print<br>Time None<br>Location Print                     | My Default Fr<br>Services •<br>Services •<br>Services<br>Shop                          | om My Contacts<br>Special Instru<br>Special Instru                                                      | New<br>Citions<br>Citions<br>Citions<br>Citions                                                                                                    | Specie<br>From My Con<br>sites   Protected N  | I Instr<br>ntacts<br>Aode: |
| Other Notes  Proof Options Shipping Information Karen Verell Mary Pokorny Wes Johannessen Denisa Page                                                                                                    | n Qty 1<br>Qty 1<br>Qty 1<br>Qty 1                                                                                                    | Provide a                                                                                                    | sample of the doct                                                                                                    | e this recipient from<br>ery System •<br>ery System •                                    | x a Address<br>a your me lone<br>ion Print<br>Location Print<br>Time None<br>Location Print<br>Time None                                  | My Default Fr<br>Services  Services  Services  Services  Shop                          | om My Contacts<br>Special Instri<br>Special Instri<br>Special Instri                                    | New<br>Citions<br>Citions<br>Citions                                                                                                    | Special<br>From My Col                        | I Instructs                |
| Other Notes     Image: Control of Control of Contro | n Qty 1 Qty 1 Qty 1                                                                                                    | Provide a<br>Confirm<br>Are you suit<br>order?<br>Due Dat<br>Metho<br>Due Dat<br>Metho                               | sample of the doct<br>re you want to remove<br>No Yes, R<br>d Distribution Delive<br>d Distribution Delive<br>te 01/29/2013<br>d Distribution Delive<br>te 01/29/2013                                                                                                    | e this recipient from<br>envery System •<br>env System •<br>env System •<br>env System • | x a Address<br>a your me lone<br>ion Print<br>Location Print<br>Time None<br>Location Print<br>Time None<br>Location Print                | My Default Fr<br>Services<br>Services<br>Shop<br>Services                              | rom My Contacts<br>Special Instru<br>Special Instru<br>Special Instru                                   | New<br>Citions<br>Citions<br>Citions<br>Citions<br>Citions                                                                                                    | Special<br>From My Con<br>sites   Protected   | I Inst<br>htacts           |
| Other Notes  Proof Options Chipping Information Karen Verell Mary Pokorny Wes Johannessen Denisa Page Billing Information                                                                                                    | n Qty 1 Qty 1                                                                                                    | Provide a<br>Confirm<br>Are you sur<br>order?<br>Due Da<br>Metho<br>Due Da<br>Metho                                  | sample of the docu<br>e you want to remove<br>No Yes, F<br>d Distribution Delive<br>te 01/29/2013<br>d Distribution Delive<br>te 01/29/2013<br>d Distribution Delive                                                                                                    | e this recipient from<br>ery System •<br>iiiii<br>ery System •                           | x a Address<br>a your me lone<br>ion Print<br>ion Print<br>Location Print<br>Time None<br>Location Print<br>Time None<br>Location Print   | My Default Fr<br>Services<br>Shop<br>Services<br>My Default Fr                         | rom My Contacts Special Instru Special Instru Special Instru Special Instru rom My Contacts             | New<br>actions<br>actions<br>actions<br>actions<br>actions                                                                                                    | Specie<br>From My Con<br>sites   Protected N  | I Instr<br>ntacts<br>Mode: |
| Other Notes  Proof Options Shipping Information Karen Verell Mary Pokorny Wes_Johannessen Denisa Page Billing Information Tum-Around-Time discour                                                                                                    | n Qty 1 Qty 1                                                                                                    | Provide a                                                                                                    | sample of the docu<br>e you want to remove<br>tio Yes, f<br>d Distribution Delive<br>te 01/29/2013<br>d Distribution Delive<br>te 01/29/2013<br>d Distribution Delive                                                                                                    | e this recipient from<br>ery System •<br>ery System •                                    | x a Address<br>a your me lone<br>ion Print<br>Location Print<br>Time None<br>Location Print<br>Time None<br>Location Print<br>Change to   | My Default Fr<br>Services  Services<br>Services<br>Services<br>My Default Fr           | om My Contacts Special Instru Special Instru Special Instru Contacts                                    | New<br>Citions<br>Citions<br>Citions<br>Citions<br>Citions                                                                                                    | Specia<br>From My Co<br>sites   Protected N   | I Instructs                |
| Other Notes  Proof Options  Shipping Information  Karen Verell  Mary Pokorny  Wes Johannessen  Denisa Page Billing Information  Turn-Around-Time discour Estimate \$0.26 Bill to Karen Verell                                                                                                    | n Qty 1 Qty 1 Applied Approve                                                                                                    | Provide a<br>Confirm<br>Are you sui<br>order?<br>Due Dat<br>Metho<br>Due Dat<br>Metho                                | sample of the docu<br>ie you want to remove<br>No Yes, F<br>d Distribution Delive<br>d Distribution Delive<br>e 01/29/2013<br>d Distribution Delive<br>ie 01/29/2013<br>d Distribution Delive                                                                                                    | e this recipient from<br>ery System •<br>ery System •                                    | x a Address<br>a your me lone<br>ion Print<br>Location Print<br>Time None<br>Location Print<br>Time None<br>Location Print                | My Default Fr<br>Services<br>Services<br>Shop<br>Services<br>My Default Fr             | rom My Contacts Special Instru Special Instru Special Instru rom My Contacts                            | New<br>Citions<br>Citions<br>Citions<br>Citions                                                                                                    | Specia<br>From My Con<br>sites   Protected N  | I Instr<br>ntacts<br>Aode: |
| Other Notes  Proof Options  Shipping Information  Karen Verell  Mary Pokorny  Wes Johannessen  Denisa Page Billing Information  Turn-Around-Time discour  Estimate \$0.26 Bill to Karen Verell Budg                                                                                                    | Tew Proof Preview                                                                                                    | Provide a<br>Confirm<br>Are you sui<br>order?<br>Due Da<br>Metho<br>Due Da<br>Metho<br>60996399 00                   | sample of the doct                                                                                                    | e this recipient from<br>envery System •<br>env System •<br>env System •                 | x a Address<br>a your me None<br>ion Print<br>Location Print<br>Time None<br>Location Print<br>Time None<br>Location Print<br>Change to   | My Default Fi<br>Services<br>Services<br>Services<br>Shop<br>Services<br>My Default Fi | rom My Contacts Special Instru<br>Special Instru<br>Special Instru<br>Special Instru<br>com My Contacts | New<br>Cons<br>Cons<br>Cons<br>Cons<br>Cons<br>Cons<br>Cons<br>Cons                                                                                                    | Special<br>From My Con<br>sites   Protected h | I Instr<br>ntacts<br>Aode: |
| Other Notes       Image: Constraint of the second second sec               | Iew Proof Preview<br>Preview<br>Pr | Provide a<br>Confirm<br>Are you sur<br>order?<br>Due Da<br>Metho<br>Due Da<br>Metho<br>60996399 00                   | sample of the docu<br>e you want to remove<br>to Yes, R<br>d Distribution Delive<br>te 01/29/2013<br>d Distribution Delive<br>te 01/29/2013<br>d Distribution Delive                                                                                                    | e this recipient from<br>enve<br>ery System •<br>ery System •                            | x a Address<br>a your me Hone<br>ion Print<br>Location Print<br>Time None<br>Location Print<br>Time None<br>Location Print<br>Change to   | My Default Fr<br>Services<br>Shop<br>Services<br>My Default Fr                         | rom My Contacts Special Instru Special Instru<br>Special Instru<br>secial Instructions                  | New<br>with<br>colons<br>with<br>colons<br>with<br>colons<br>New                                                                                                    | Specia<br>From My Con<br>sites   Protected N  | I Instr<br>ntacts<br>Mode: |
| Other Notes       Image: Constraint of the second second sec               | Iew Proof Preview<br>n Qty 1 Qty 1 Qty                                                                                                    | Provide a<br>Confirm<br>Are you sur<br>order?<br>Due Da<br>Metho<br>Due Da<br>Metho<br>60996399 00<br>art a New Cart | sample of the docu<br>e you want to remove<br>the vou want to remove<br>the official value of the optimized<br>official value of the optimized<br>te official value of the optimized<br>official value of the optimized<br>te official value of the optimized<br>te official value official value official value official value of the optimized<br>te official value official value official v | ament before pro                                                                         | x a Address<br>a your me lone<br>ion Print<br>Location Print<br>Location Print<br>Time None<br>Location Print<br>Change to<br>Place Order | My Default Fr<br>Services<br>Services<br>Shop<br>Services                              | om My Contacts Special Instru Special Instru Special Instru oecial Instructions                         | New<br>Citions<br>Citions<br>Citions<br>Citions                                                                                                    | Specia<br>From My Con<br>sites   Protected N  | ntacts                     |

6. Once your recipients are set, and their individual quantities have been entered, click "Place Order" at the bottom of the order screen. A confirmation screen will appear, providing the order number and a printable receipt.

**BILLING NOTE:** Although you are ordering for multiple recipients, the cost of these types of orders is billed to the person placing the order. It is not possible to divide the billing amongst the multiple recipients.

## **Designating Multiple Recipients from your Address Book**

Once you have added recipients to your Address Book as explained in Step 2, designating them as recipients for future orders is a simple 2-click process.

1. From the "Add Another Recipient" button menu, click the "from My Contacts" button.

| Printing Options                                                                                                    | Continue Shoppin                                                                                                    |
|----------------------------------------------------------------------------------------------------|----------------------------------------------------------------------------------------------------|
| ▼ Item MS course                                                                                                    | catalog.pdf Pages 21                                                                                                    |
| Form #                                                                                                    |                                                                                                    |
| Ordered from de                                                                                                    | fault folder                                                                                                    |
| Presets                                                                                                    | BW BW BW BW, BW, 2-Sided, 2-Sided, 3 Hole 3 Hole Stapled Stapled Stapled Stapled                                                                                                    |
| Options V                                                                                                    | Summary Print Binding Folding Other                                                                                                    |
|                                                                                                    | Print: Pages: 21, B/W, Duplex, 20# White Bond                                                                                                    |
|                                                                                                    | Binding: Collation / Uncollated                                                                                                    |
| Other Notes 🔻                                                                                                    | *                                                                                                    |
| Proof Options                                                                                                    | View Proof Preview Provide a sample of the document before processing my order.                                                                                                    |
| Proof Options                                                                                                    | View Proof Preview Provide a sample of the document before processing my order.                                                                                                    |
| Proof Options<br>Shipping Informat                                                                                        | View Proof Preview Provide a sample of the document before processing my order.                                                                                                    |
| Proof Options Shipping Informat Karen Verell                                                                              | View Proof       Preview       Provide a sample of the document before processing my order.         ion       Add another Shipping Address       My Defau         Qty       1       Due Date       01/29/2013       Time       None                                                                                                    |
| Proof Options Shipping Informat Karen Verell                                                                              | View Proof       Preview       Provide a sample of the document before processing my order.         ion       Add another Shipping Address       My Defax         Qty       1       Due Date       01/29/2013       Time       None マ         Method       Distribution Delivery System マ       Location       Print Services マ       Special Instruction                                                                                                    |
| Proof Options Shipping Informat Karen Verell Billing Information                                                          | View Proof       Preview       Provide a sample of the document before processing my order.         ion       Add another Shipping Address       My Defau       From My Contacts       If         Qty       1       Due Date       01/29/2013       Time       None マ       Special Instructor         Method       Distribution Delivery System マ       Location       Print Services マ       Special Instructor         Change to       My Default       From My Contacts       He                                                              |
| Proof Options Shipping Informat Karen Verell Billing Information um-Around-Time disc.                                     | View Proof       Preview       Provide a sample of the document before processing my order.         ion       Add another Shipping Address       My Defay       From My Contacts       ie         Qty       1       Due Date       01/29/2013       Time       None        Special Instructor         Method       Distribution Delivery System        Location       Print Services        Special Instructor         Change to       My Default       From My Contacts       Ne                                                                 |
| Proof Options Shipping Informati Karen Verell Billing Information um-Around-Time disc. Estimate \$0.06 Bill to Karen Vere | View Proof       Preview       Provide a sample of the document before processing my order.         ion       Add another Shipping Address       My Defau       From My Contacts       ie         Qty       1       Due Date       01/29/2013       Time       None        Special Instruction         Method       Distribution Delivery System        Location       Print Services        Special Instruction         Change to       My Default       From My Contacts       Ne         Ount applied       Approve       Special Instructions |

2. Click on the name of the desired recipient. The recipient will be added to the recipient list on the order schreen as shown in Step 3. You may then enter the desired quantity for that recipient, adjust due date, and then either place the order or continue adding more recipients.

| CITAL OSE IN LET IN MEDICINE OSCI.                                     |                                                        |                                       | Line Line 200       |             |   |
|------------------------------------------------------------------------|--------------------------------------------------------|---------------------------------------|---------------------|-------------|---|
| Roles Ordering                                                         |                                                        |                                       | Home My Profile     | Help Logout |   |
| ROUND ROCK 000                                                         |                                                        |                                       |                     |             |   |
| Add a Shipping Add                                                     | ress                                                   |                                       |                     |             |   |
| Click on a name to select a shipp<br>Use the search bar to find an add | ing address to add to this order.<br>dress if desired. |                                       |                     |             |   |
| Contacts Search                                                        | Last name contains                                     |                                       | Rows Per Page 100 - | Search      |   |
|                                                                        | Location contains                                      |                                       |                     | Clear       |   |
| Na                                                                     | Location VA                                            | Address 🔻                             | City, State 🔻       |             |   |
| Wes Johannessex                                                        | Print Shop                                             |                                       | , Texas             | Modify      |   |
| Denisa Page                                                            | Print Services                                         |                                       | , Texas             | Modify      |   |
| Mary Pokorny                                                           | Print Services                                         |                                       | , Texas             | Modify      |   |
| Jamie Spiegel                                                          | Purchasing Dept.                                       |                                       | , Texas             | Modify      |   |
| Karen Verell                                                           | Print Services                                         | Street1                               | City, Texas         | Modify      |   |
| Karen Verell                                                           | Print Shop                                             | Street1                               | City, Texas         | Modify      |   |
| Man L. Veren                                                           | RRISD Print Svcs                                       | Street1                               | City, Texas         | Modify      |   |
|                                                                        | 1                                                      | -7] of [7]<br>Cancel                  |                     |             |   |
|                                                                        | © 2001-2011 Rochester Softw                            | are Associates, Inc. All rights reser | rved.               |             | Į |
|                                                                        |                                                        |                                       |                     |             |   |